令和6年5月28日 作成:株式会社TKC

#### 令和6年1月時点版のe-Taxソフト(税目プログラム)をインストールする手順

令和6年3月以前に令和5年4月1日以後終了事業年度の法人税・地方法人税を電子申告している と、令和6年4月以降、最新のe-Tax ソフトでは当該申告に係る追加送信を行えません。

この場合、令和6年1月時点版の e-Tax ソフト(税目プログラム)をインストールして追加送信す る必要があるため、インストール手順をご案内します。

ご利用パソコンに e-Tax ソフトをインストール済みかどうかに応じて、以下のいずれかの手順をご 参照ください。

「<u>I e-Tax ソフトをインストール済みの場合の手順</u>」(P1~5) 「Ⅱ e-Tax ソフトを新規インストールする場合の手順」(P6~9)

#### I e-Taxソフトをインストール済みの場合の手順

インストール済みの法人税・地方法人税の税目プログラムを削除した上で、令和6年1月時点版 の法人税・地方法人税の税目プログラムをインストールします。詳細は以下です。

### 1. 税目を指定してアンインストール

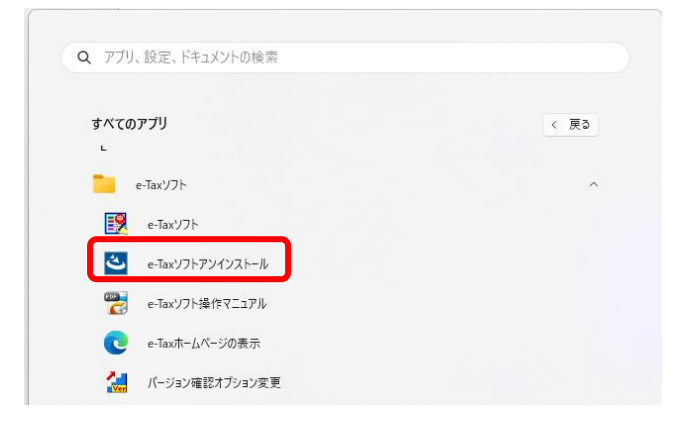

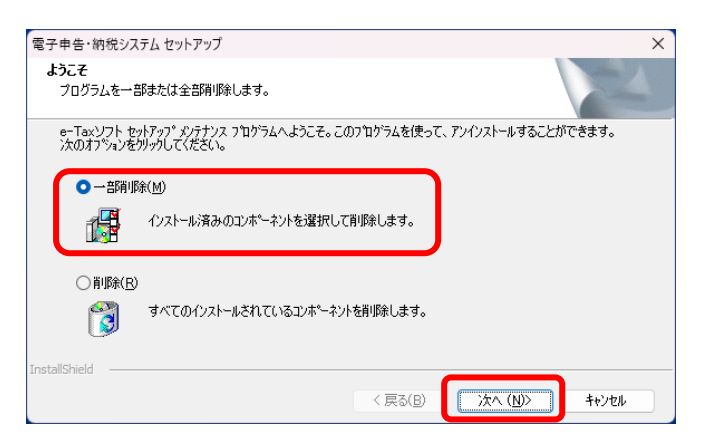

- ①Windows の [スタート] メニューから
   [すべてのアプリ] [e-Tax ソフト]
   [e-Tax ソフトアンインストール] を
   選択します。
- ※ユーザアカウント制御画面が表示され た場合は、「はい」をクリックしま す。
- ②インストーラが起動しますので、「一部 削除」をチェックし、「次へ」をクリッ クします。

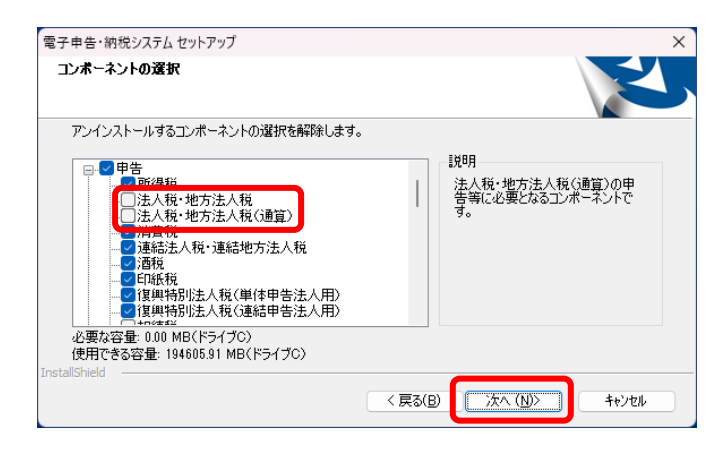

| 電子申告・納税システム セットアップ |                                                  |
|--------------------|--------------------------------------------------|
|                    | <b>インストールウィザードの完了</b><br>e-Taxソフトのメッテナンスを完了しました。 |
|                    | < 戻る(B) <b>売了</b> キャンセル                          |

2. 税目を指定してインストール

| 3 (A) (A) https://www.e-tax.nta.op.ip/dowtlos                                                                                          | d/e-taxSoftDownLoad.htm                                                                              | R 0                               | 0 m                                                 | S (  | 2 62        |
|----------------------------------------------------------------------------------------------------|----------------------------------------------------------------------------------------------------|-----------------------------------|-----------------------------------------------------|------|-------------|
| 5 66 6 11111111111                                                                                                    |                                                                                                    |                                   |                                                     |      |             |
|                                                                                                    | 由 サイトマップ 🔕 よくあるご質問 🔕 お閉い合わせ                                                                          | 文字サイズ                             | <b>8%</b> ×                                         | Q    | ロジイ         |
|                                                                                                    | きしの方 電子結婚 お知らせ                                                                                       | 利用可能時間                            |                                                     |      | _+_         |
|                                                                                                    | 1170000 He 1 Proc. 00010 C                                                                           | 100 10 - 2 March 2 March 2        |                                                     |      |             |
|                                                                                                    | nor A characteriteriteries for de                                                                    |                                   |                                                     |      | <b>木文</b> へ |
| K-A Y AVYR - 1-7- Y e-lakyyric                                                                                                    | 500 Y 6-1009 71099 770 - 1-3-7-                                                                      |                                   |                                                     |      | ~           |
|                                                                                                    |                                                                                                    |                                   |                                                     |      |             |
|                                                                                                    |                                                                                                    |                                   |                                                     |      |             |
|                                                                                                    | コト かびらう にっ                                                                                           |                                   |                                                     |      |             |
| e-Taxソ                                                                                                    | フトのダウンロードコ                                                                                           | コーナ                               | <u> </u>                                            |      |             |
| e-Taxソ                                                                                                    | フトのダウンロードコ                                                                                           | コーナ                               | <u> </u>                                            |      |             |
| e-Taxソ                                                                                                    | フトのダウンロードコ                                                                                           | コーナ                               | -                                                   |      |             |
| e-Taxソ                                                                                                    | フトのダウンロードコ                                                                                           | ]ーナ                               |                                                     |      |             |
|                                                                                                    | フトのダウンロードコ<br><sup>BUT C KTOLN</sup>                                                                 | ]ーナ                               |                                                     |      |             |
| <b>ヒーてなメン</b>                                                                                                    | フトのダウンロードこ<br>創いてください。<br>トール毎を施了している方は、「 <u>ルート経明音等のインストール</u>                                      | <b>コーナ</b>                        | ·                                                   |      |             |
| <b>ヒーてなメソ</b>                                                                                                    | フトのダウンロードコ<br>ローマください。<br>トール場を示っている方法。( <u>ルート経時巻巻のインストール</u>                                       |                                   | ·                                                   |      |             |
|                                                                                                    | フトのダウンロードコ<br><sup>AUT ください。</sup><br>トール場を落てしている対応、「 <u>ルート経明情報のインストール</u><br>2                     | <b>」ーナ</b>                        | 3                                                   |      |             |
| E-Taxソ<br>-Taxソフトのダウンロードは、以下の手続を開<br>場応報い者の違い時に見にしード互称者のインス<br>1<br>利用物的の確然                                                            | フトのダウンロードコ<br>BLCください。<br>トール単を落了している方法、「 <u>ルート起明音等のインストール</u><br>2<br>利用電気の成態                      | <b>」 一 ナ</b><br>」 は不要です。<br>ルート証明 |                                                     | `-JL |             |
| E-Taxソ<br>-Taxソフトのダウンロードは、以下の予範を開<br>関ロ国の通知時に関ロルードは初着のインス<br>1<br>利用規制の通知                                                              | マフトのダウンロードコ<br>ロレてださい。<br>トール場を充っている方は、( <u>ルート経時巻巻のインストール</u><br>2<br>利用を取りの道路                      | <b>ユーナ</b><br>」は不要です。<br>ルート証明    | 3<br>1<br>1<br>1<br>1<br>1<br>2<br>1<br>2<br>1<br>2 | ~_JL |             |
| E-Taxソ<br>・Taxソフトのダウンロードは、以下の予続を第<br>期は展前書の進出時に関ビルート互称書のインス<br>1<br>利用税約の構築                                                            | マフトのダウンロードコ<br>創たてください。<br>トール単変落了している対点、「 <u>ルート経時帯等のインストール</u><br>2<br>利用電気の強調<br>©                | <b>ユーナ</b><br>」は不要です。<br>ルート証明    | 3<br>音等のインスト<br>©                                   |      |             |
| <ul> <li>e-Taxソ</li> <li>Taxソフトのダウンロードは、以下の手術を測<br/>期後回り青の道出前に同じルート互明青のインス</li> <li>1</li> <li>利用明約の描述</li> <li>2</li> </ul>           | マフトのダウンロードコ<br>al.rcxださい。<br>トール単を落てしている方法、「 <u>ルート型明音等のインストール</u><br>2<br>利用環境の成態<br>©              | <b>コーナ</b><br>」は不要です。<br>ルート証明    | 3<br>音等のインスト<br>〇                                   | `-JL |             |
| <ul> <li>E-Taxシ</li> <li>Taxシブトのダウンロードは、以下の予範を開<br/>間は展出書の進出時に既にルート証明書のインス</li> <li>1</li> <li>利用規則の通路</li> <li></li> <li>4</li> </ul> | つ トール毎年市でている方は、 (ルート経済管等のインストール<br>和してください。 トール毎年市でしている方は、 (ルート経済管等のインストール<br>2<br>利用生気のが語<br>●<br>5 | <b>コーナ</b><br>」は不要です。<br>ルート証明    | 3<br><sup>書号のインスト</sup><br>●<br>6                   | ~-JL |             |

- ③インストール済みの税目が、チェックされています。 アンインストールする税目 のチェックを外し、「次へ」をクリックします。
- ※単体法人用と通算法人用で項目が分かれ ています。該当する方のチェックを外し ます。

単体法人用:法人税・地方法人税 通算法人用:法人税・地方法人税(通算)

 ④チェックを外した税目のアンインストー ルが行われ、左の画面が表示されますの
 で、「完了」をクリックします。

以上で税目のアンインストールは終了で す。

①e-Taxホームページの「e-Taxソフトダ ウンロードコーナー」を表示します。 <u>https://www.e-tax.nta.go.jp/download/</u> <u>e-taxSoftDownLoad.htm</u>

| C A bitps                                                             | ://www.e-tax.nta.go.jp/do                                  | vnload/e-taxSoftDownLoad.htr                                       | m                      |                          | R                    | \$ <b>0</b>    | Ф Ф           | ۲    | - |  |
|-----------------------------------------------------------------------|------------------------------------------------------------|--------------------------------------------------------------------|------------------------|--------------------------|----------------------|----------------|---------------|------|---|--|
|                                                                       | 個人の方                                                       | 法人の方                                                               | 電子納稅                   | お知らせ                     | 市 サイ                 | トマップ           |               | ログイン | ~ |  |
| e-Taxソフト(共通                                                           | ブログラム)インストー                                                | ルに関するマニュアル(                                                        | 90F                    |                          |                      |                |               |      | Т |  |
|                                                                       |                                                            |                                                                    |                        |                          |                      |                |               |      |   |  |
|                                                                       |                                                            | (5) 税日プロ                                                           | コグラムの                  | ンスト-                     | -112                 |                |               |      |   |  |
|                                                                       |                                                            | () ////////                                                        |                        | 12/11                    | 10                   |                |               |      |   |  |
|                                                                       |                                                            |                                                                    |                        |                          | _                    |                |               |      |   |  |
|                                                                       |                                                            |                                                                    |                        |                          | _                    |                |               |      | 7 |  |
| e-Taxソフトを起動                                                           | 筋レ、甲雷・申靖等の1                                                |                                                                    | を行うために、必要              | な税用のプログラム・               | セインストールレ             | ます。            |               |      | 1 |  |
| e-Taxソフトを起動<br>e-Taxソフト(視日                                            | あし、申告・申请等の<br> プログラム)インストー                                 | ールに関するマニュアル                                                        | を行うために、必要              | な税員のプログラム                | セインストールレ             | ます。            |               |      | ] |  |
| e-Taxソフトを起動<br>e-Taxソフト(税目                                            | 86し、申告・申請等の<br>プログラム)インストー                                 | ⊨成、電子結脱等の条手狭<br>−ルに関するマニュアル                                        | を行うために、必要              | な税員のプログラム                | セインストールレ             | ます。            |               | _    | ] |  |
| e Taxソフトを起き<br>e-Taxソフト(視日<br>e-Taxソフトか<br>い、                         | 総し、甲雪・甲遺等の<br>プログラム)インストー<br>いう、必要な税品のプロ                   | ind、電子動物等の各手使<br>リレに開するマニュアル<br>グラムが正常にインストー                       | を行うために、必要<br>-ルできない場合に | な税員のプログラム。<br>は、次のマニュアル4 | をインストールし<br>こ従って個別にイ | *ます。<br>ンストールし | <i>してくだ</i> き |      |   |  |
| e Taxソフトを起き<br>e-Taxソフト(規目<br>e-Taxソフト)<br>い。<br>e-Taxソフトの            | 80し、申告・申請等の/<br>ブログラム)インストー<br>いち、必要な税目のプロ<br>500インストールに載す | 「城、電子時限帯の各手柄・<br>・ルに関するマニュアル<br>パラムが正常にインストー<br>るマニュアル ■           | を行うために、必要<br>ールできない場合に | な税員のプログラム。<br>は、次のマニュアル。 | をインストールし<br>こ従って優別にイ | ます。<br>ンストールし  | してくだき         |      |   |  |
| e-Taxソフトを起<br>e-Taxソフト(供自<br>e-Taxソフトが<br>い、<br>e-Taxソフトの             | 総し、甲宮・申请等のf<br>ブログラム)インストー<br>いち、必要な税目のブロ<br>EMインストールに関す   | (成、電子時限等の各手柄)<br>・ルに関するマニュアル<br>グラムが正常にインストー<br>・<br>るマニュアル<br>(2) | を行うために、必要<br>ールできない場合に | な税員のプログラム:<br>は、次のマニュアル: | をインストールし<br>こ従って極別にイ | ます。<br>ンストール1  | JT くだき        |      |   |  |
| e Taxソフトを起<br>e-Taxソフト(線目<br>e-Taxソフト/線目<br>に、<br>e-Taxソフトの<br>ジンロード- | 酸し、甲宮・甲瑞等の/<br>プログラム)インストー<br>べら、必要な税目のプロ<br>部パインストールに競引   | ○は、電子結就者の各手続<br>・ルに関するマニュアル<br>ロクらムが正常にインストー<br>・るマニュアル<br>400     | を行うために、必要<br>ールできない場合に | な税員のプログラム<br>は、次のマニュアル   | をインストールレ<br>こ従って臨所にイ | ます。<br>ンストール(  | してくだき         |      |   |  |

### <単体法人用の場合>

| 9  | 法人税·地方法人税 令和 6 年 4 月 1 日以<br>後終了事業年度分                          | h16S001030_240_000.exe        |
|----|----------------------------------------------------------------|-------------------------------|
| 10 | 法人税·地方法人税 令和 5 年 4 月 1 日以<br>後終了事業年度分(令和 6 年 4 月 1 日以<br>降提出用) | h16S001030_232_000.exe        |
| 11 | 法人税·地方法人税 令和5年4月1日以<br>後終了事業年度分(令和6年3月31日<br>以前提出用)            | h16S001030_231_000.exe        |
| 12 | 法人税·地方法人税 令和5年4月1日以<br>後終了事業年度分(令和6年1月時点<br>版)                 | <u>h16S001030_230_003.exe</u> |

#### <通算法人用の場合>

| 25 | 法人税·地方法人税(通算)令和6年4月<br>1日以後終了事業年度分                                | h16S00103C_240_000.exe |
|----|-------------------------------------------------------------------|------------------------|
| 26 | 法人税·地方法人税(通算) 令和5年4月<br>1日以後終了事業年度分(令和6年4月<br>1日以降提出用)            | h16S00103C_232_000.exe |
| 27 | 法人税·地方法人税(通算) 令和 5 年 4 月<br>1 日以後終了事業年度分(令和 6 年 3 月<br>31 日以前提出用) | h16S00103C_231_000.exe |
| 28 | 法人税·地方法人税(通算)令和5年4月<br>1日以後終了事業年度分(令和6年1月<br>時点版)                 | h16S00103C_230_003.exe |

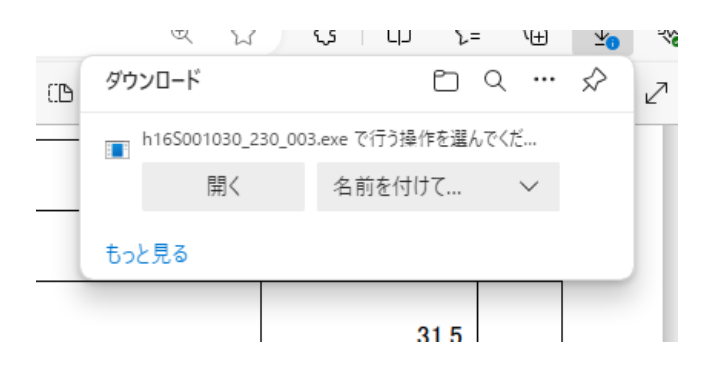

| ריד 📼 🗌        | ル名を指定し          | て実行               |                      |         | ×              |
|----------------|-----------------|-------------------|----------------------|---------|----------------|
|                | 実行するプ<br>ネットリソー | ログラム名、ま<br>ス名を入力し | または開くフォルダ<br>してください。 | ダーやドキュン | 化ノト名、インター      |
| 名前( <u>O</u> ) | :               |                   |                      |         | ~              |
|                |                 | OK                | +172                 | セル      | 参照( <u>B</u> ) |
| 5/01-2         | 1/21 ¥;         | 6 IV              | 大記 (不肖)              | 7/20107 | 13 AZ 18770    |

②ページをスクロールし、「(5)税目プログラムのインストール」の「ダウンロード一覧」をクリックします。

③ダウンロード一覧が表示されますので、次のファイル名のリンクをクリックします。

なお、単体法人用と通算法人用でファイ ルが別になりますので、該当する方をク リックしてください。

1) 単体法人用

h16S001030\_230\_003. exe

- 2)通算法人用 h16S00103C\_230\_003. exe
- ④ブラウザのダウンロード画面が表示され ますので、任意の場所に保存します。

⑤「ファイル名を指定して実行」画面を起 動します。

-[ファイル名を指定して実行]
 b. Windows 11の場合

 [すべてのアプリ]
 -[Windowsツール]
 -[ファイル名を指定して実行]

ファイル名を指定して実行
 実行するプログラム名、または開くフォルダーやドキュメント名、インターネットリソース名を入力してください。
 名前(Q): C:¥e-Taxソフト¥h16S001030\_230\_003.exe 
 OK キャンセル 参照(B)...

| 💷 วราไ          | レ名を指定して実行                                                | Х    |
|-----------------|----------------------------------------------------------|------|
|                 | 実行するプログラム名、または開くフォルダーやドキュメント名、インター<br>ネットリソース名を入力してください。 |      |
| 名前( <u>O</u> ): | C:¥e-Taxソフト¥h16S001030_230_003.exe -kt -ke               | ~    |
|                 | OK キャンセル 参照( <u>B</u> )                                  |      |
| 6/0/1-2         | - 01/1/53 文子 12 日本語 - マ洲人バンノノ                            | in l |

| e-Tax - InstallShield Wizard                                          | - 0       | ×   |
|-----------------------------------------------------------------------|-----------|-----|
| セットアップの準備<br>InstallShield Wizard がセットアップの準備を行っているため、しばらくお待ちくださ<br>い。 |           |     |
| e-Tax のセットアップがセットアップ処理手順を示す InstallShield Wizard の準備をしていま<br>さい。      | さ。しばらくお待ち | くだ  |
|                                                                       |           |     |
|                                                                       |           |     |
|                                                                       |           |     |
| InstallShield                                                         |           |     |
|                                                                       | ++>       | JI. |

⑥「参照」ボタンをクリックし、上記④
 でダウンロードしたファイルを選択します。
 選択したファイルが「名前」欄に表示

速択したノアイルか「名前」 欄に表示 されます。

- ⑦ファイル名に続けて左の画面のように、
   「-kt -ke」(※)を入力し、「OK」を
   クリックします。
  - ※「-」の前に半角スペースが必要ですの でご注意ください。

ユーザアカウント制御画面が表示された 場合は、「はい」をクリックします。

⑧インストールが始まります。

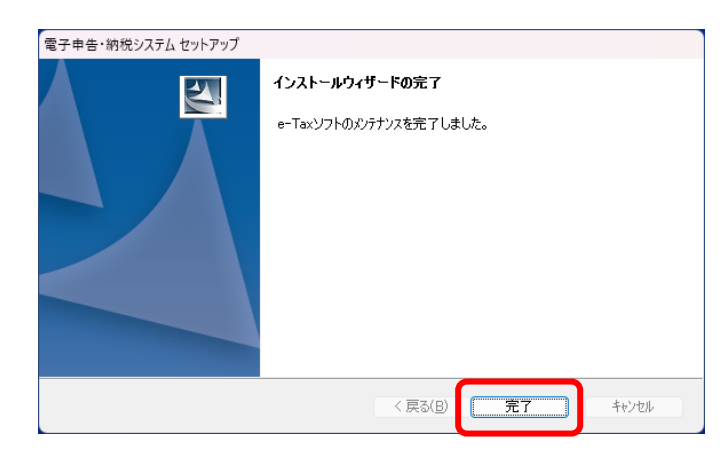

⑨左の画面が表示されましたら、「完了」をクリックします。

以上でインストールは終了です。

# 3. e-Taxソフトの起動

e-Tax ソフトを起動する際に、以下の手順で<u>バージョンアップせずに</u>起動してください。

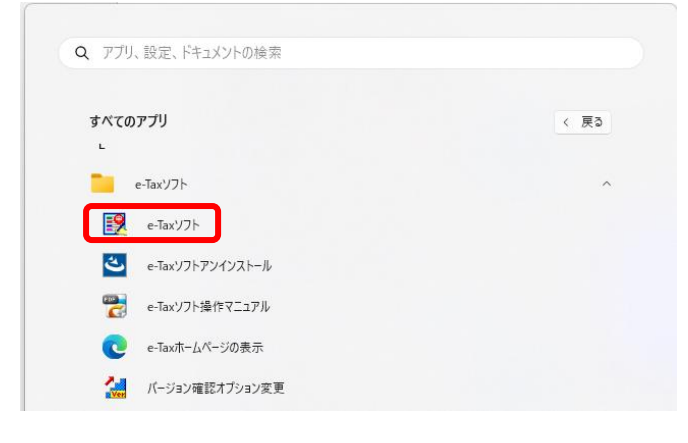

バージョンアッププログラム接続確認:SC00J060

OK

①スタートメニューから、「e-Taxソフト」 を選択します。

②左の画面が表示されますので、「キャンセル」
 をクリックします。

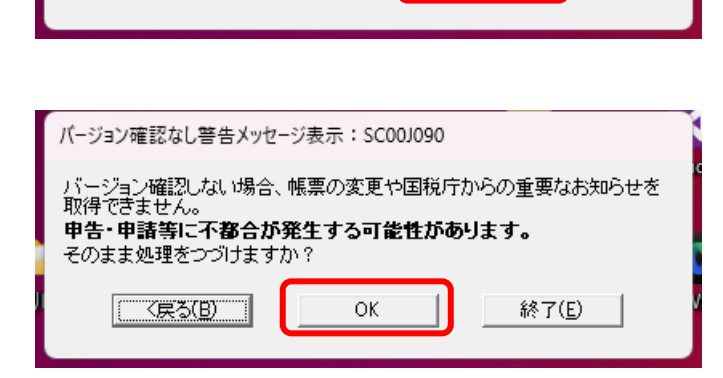

e-Taxソフトの最新のバージョンを確認するためインターネットに接続する 必要があります。 インターネットに接続し、[OK]を押してください。

(キャンセル)

③左の画面が表示されますので、「OK」 をクリックし、e-Taxソフトを起動しま す。

#### Ⅱ e-Taxソフトを新規インストールする場合の手順

e-Tax ホームページの案内に従い、e-Tax ソフト(共通プログラム)をインストールした後、令和6年1月時点版の法人税・地方法人税の税目プログラムをインストールします。詳細は以下です。

1. 共通プログラム等のインストール

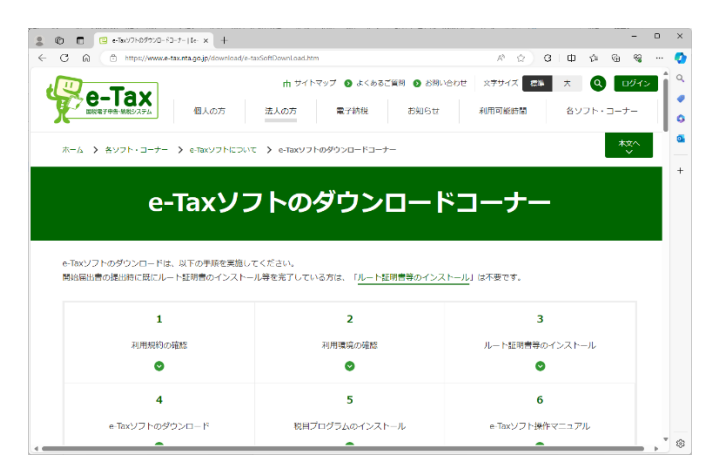

 ①e-Taxホームページの「e-Taxソフトダ ウンロードコーナー」を表示します。
 <u>https://www.e-tax.nta.go.jp/download/</u> <u>e-taxSoftDownLoad.htm</u>

| O to to help                                                     | c://www.e-tax.nta.go.jp/do                                         | wnlead/e-taxSoftDownl                                         | Load.htm                                                                                                    |                                    | R L                      | 2 0          | Φ    | 白豆  | ୍ୟ |  |
|------------------------------------------------------------------|--------------------------------------------------------------------|---------------------------------------------------------------|----------------------------------------------------------------------------------------------------|------------------------------------|--------------------------|--------------|------|-----|----|--|
|                                                                  | 個人の方                                                               | 法人の方                                                          | 電子納税                                                                                                    | お知らせ                               | ሐ ታብ                     | トマップ         |      | ログイ | r> |  |
| e-Taxソフト(共計                                                      | ヨプログラム)インスト                                                        | -ルに関するマニュフ                                                    | PJL 🚥                                                                                                    |                                    |                          |              |      |     |    |  |
|                                                                  |                                                                    |                                                               |                                                                                                    |                                    |                          |              |      |     | -  |  |
|                                                                  |                                                                    | (5) 税日                                                        | プログラム                                                                                                    | のインスト                              |                          |              |      |     |    |  |
|                                                                  |                                                                    | (5) 1元日                                                       |                                                                                                    |                                    | 10                       |              |      |     |    |  |
|                                                                  |                                                                    |                                                               |                                                                                                    |                                    |                          |              |      |     |    |  |
|                                                                  |                                                                    |                                                               |                                                                                                    |                                    |                          |              |      |     |    |  |
| e-Taxソフトを起                                                       | 動し、申告・申請等の                                                         | 作成、電子納税等の名                                                    | 各手続を行うために、                                                                                                    | 必要な税目のプログラ』                        | ふをインストールし:               | ます。          |      |     | ٦  |  |
| e-Taxソフトを起<br><u>e-Taxソフト(税</u> 目                                | 動し、申告・申請等の<br>ヨプログラム)インスト・                                         | 作成、電子納税等の#<br>-ルに関するマニュフ                                      | 各手続を行うために、、<br><u>PJL</u>                                                                                     | 必要な校員のプログラ <i>1</i>                | ふをインストールし                | ます。          |      |     |    |  |
| e-Taxソフトを起<br>e-Taxソフト(根E                                        | 動し、甲雪・甲清等の<br>ヨプログラム)インスト・                                         | 作成、電子納税等の4<br>ールに関するマニュフ                                      | 各手柄を行うために、<br>-<br>                                                                                           | 必要な税目のプログラ <i>1</i>                | ふをインストールし:               | ます。          |      |     |    |  |
| e-Taxソフトを起<br>e-Taxソフト(根E<br>e-Taxソフト)                           | 動し、申告・申請等の<br>ヨプログラム)インスト・<br>から、必要な税目のプロ                          | 作成、電子納税等の4<br>-ルに関するマニュフ<br>ログラムが正常にイン                        | 各手頃を行うために、<br><u> ワル</u><br>・<br>・<br>・<br>、<br>・<br>・<br>・<br>・<br>・<br>・<br>・<br>・<br>・<br>・<br>・<br>・<br>・ | 必要な税目のプログラ』<br>合には、次のマニュアパ         | ムをインストールし<br>に従って箇別にイ :  | ます。<br>ンストール | してくだ | ið  |    |  |
| e-Taxソフトを起<br>e-Taxソフト(根E<br>e-Taxソフト(根E                         | 動し、甲宮・申請等の<br>ヨプログラム)インスト<br>から、必要な税目のプロ                           | 作成、電子納税等の4<br>ールに関するマニュア<br>ログラムが正常にイン                        | 各手柄を行うために、。<br>クル<br>・ストールできない場合                                                                              | 必要な税員のプログラ』<br>合には、次のマニュアバ         | ムをインストールし<br>に従って優別にイ )  | ます。<br>ンストール | してくだ | ia  |    |  |
| e-Taxソフトを起<br>e-Taxソフト(相E<br>e-Taxソフト<br>い、<br>e-Taxソフト          | 動し、中宮・中靖等の<br>3プログラム)インスト<br>から、必要な税目のプロ<br>度別インストールに登り            | ▶ 成、電子納税等の↑<br>ールに関するマニュア<br>コグラムが正常にイン<br>するマニュアル (型)        | 各手柄を行うために、、<br><u>クル</u><br>マストールできない場合                                                                       | 必要な税目のプログラム<br>合には、次のマニュアル         | ムをインストールレム<br>に従って盛別にイ : | ます。<br>ンストール | してくだ | ið  |    |  |
| e-Taxソフトを起<br>e-Taxソフト(艇<br>e-Taxソフト)<br>い。<br>e-Taxソフト<br>ジンロード | 動し、甲貨・中場等の<br>ヨプログラム)インスト・<br>から、必要な限品のプ(<br>変別インストールに禁<br>一見 (23) | 作成、電子納税等の4<br>ールに関するマニュフ<br>ログラムが正常にイン<br>するマニュアル <b>(2</b> ) | 条手続を行うために、、<br><u> パル</u><br>・ストールできない場合                                                                      | 必要な税損のプログラ <u>1</u><br>合には、次のマニュアル | ↓をインストールしょ<br>」に従って極所にイ♪ | ます。<br>ンストール | してくお | ia  |    |  |

- ②当ページの「(1)利用規約の確認」から「(4) e-Taxソフトのダウンロード」 まで進めます。
  - ※「(4) e-Taxソフトのダウンロード」 までは、HP上の説明や掲載マニュアル に従い、インストールを進めてください。

<u>ただし、「(5)税目プログラムのイン</u> ストール」は、HP上のマニュアルを参 照せずに、下記「2.税目を指定して インストール」の手順を参照してくだ さい。

## 2. 税目を指定してインストール

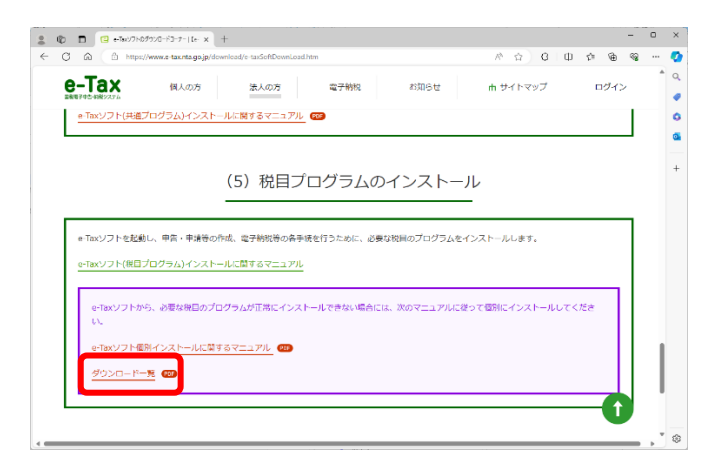

#### <単体法人用の場合>

| 9  | 法人税·地方法人税 令和 6 年 4 月 1 日以<br>後終了事業年度分               | h16S001030_240_000.exe |
|----|-----------------------------------------------------|------------------------|
| 10 | 法人税·地方法人税 令和5年4月1日以<br>後終了事業年度分(令和6年4月1日以<br>降提出用)  | h16S001030_232_000.exe |
| 11 | 法人税·地方法人税 令和5年4月1日以<br>後終了事業年度分(令和6年3月31日<br>以前提出用) | h16S001030_231_000.exe |
| 12 | 法人税·地方法人税 令和5年4月1日以<br>後終了事業年度分(令和 6 年 1 月時点<br>版)  | h16S001030_230_003.exe |

#### <通算法人用の場合>

| 25 | 法人税·地方法人税(通算)令和6年4月<br>1日以後終了事業年度分                                       | h16S00103C_240_000.exe |
|----|--------------------------------------------------------------------------|------------------------|
| 26 | 法人税·地方法人税(通算) 令和 5 年 4 月<br>1 日以後終了事業年度分(令和 6 年 4 月<br>1 日以降提出用)         | h16S00103C_232_000.exe |
| 27 | 法人税·地方法人税(通算) 令和 5 年 4 月<br>1 日以後終了事業年度分(令和 6 年 3 月<br><u>31 日以前提出用)</u> | h16S00103C_231_000.exe |
| 28 | 法人税·地方法人税(通算) 令和5年4月<br>1日以後終了事業年度分(令和6年1月<br>時点版)                       | h16S00103C_230_003.exe |

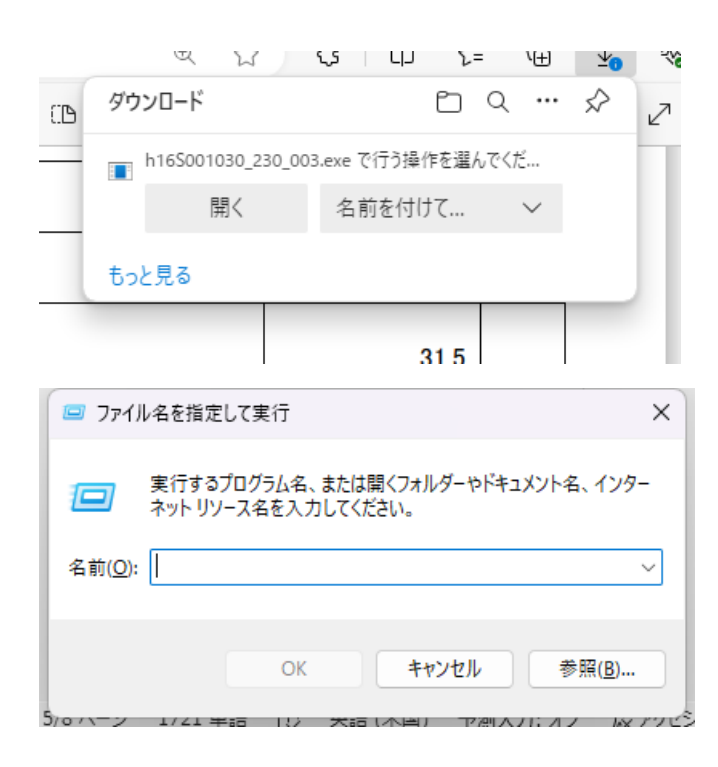

①e-Taxホームページの「e-Taxソフトダ ウンロードコーナー」の「(5)税目プ ログラムのインストール」の「ダウン ロード一覧」をクリックします。

②ダウンロード一覧が表示されますの で、下記のファイル名のリンク(令和 6年1月時点のインストーラ)をクリ ックします。

なお、単体法人用と通算法人用はファイ ルが別になりますので、該当する方をク リックしてください。

1) 単体法人用 h16S001030\_230\_003. exe

2)通算法人用 h16S00103C\_230\_003. exe

③ブラウザのダウンロード画面が表示され ますので、任意の場所に保存します。

- ④「ファイル名を指定して実行」画面を起 動します。
- ※以下のいずれかの方法で起動できます。
   1)Windowsキー + [R]キーで起動
   2)スタートメニューから起動

   a. Windows 10の場合
   [すべてのアプリ]

-[Windowsシステムツール]
-[ファイル名を指定して実行]
b. Windows 11の場合
[すべてのアプリ]
-[Windowsツール]
-[ファイル名を指定して実行]

⑤「参照」ボタンをクリックし、上記③
 でダウンロードしたファイルを選択します。

選択したファイルが「名前」欄に表示 されます。

- ⑥ファイル名に続けて左の画面のように、
   「-kt -ke」(※)を入力し、「OK」を
   クリックします。
  - ※「-」の前に半角スペースが入る点にご 注意ください。

ユーザアカウント制御画面が表示された 場合は、「はい」をクリックします。

⑦インストールが始まります。

| 🤤 ファイル名を指定して実行                                          | Х      |
|---------------------------------------------------------|--------|
| 実行するプログラム名、または開くフォルダーやドキュメント名、イング<br>ネットリソース名を入力してください。 | 7–     |
| 名前( <u>O</u> ): C:¥e-Taxソフト¥h16S001030_230_003.exe      | $\sim$ |
| OK キャンセル 参照( <u>B</u> )                                 |        |

| 💷 ファイル          | u名を指定して実行 X                                              |
|-----------------|----------------------------------------------------------|
|                 | 実行するプログラム名、または開くフォルダーやドキュメント名、インター<br>ネットリソース名を入力してください。 |
| 名前( <u>O</u> ): | C:¥e-Taxソフト¥h16S001030_230_003.exe -kt -ke く             |
|                 | OK キャンセル 参照( <u>B</u> )                                  |
| 6/0/1-2-        |                                                          |

| e-Tax - InstallShield Wizard —                                               |      | × |
|------------------------------------------------------------------------------|------|---|
| <b>セットアップの準備</b><br>InstallShield Wizard がセットアップの準備を行っているため、しばらくお待ちくださ<br>い。 |      |   |
| e-Tax のセットアップがセットアップ処理手順を示す InstallShield Wizard の準備をしています。 しばらくま<br>さい。     | 诗传〈  | だ |
|                                                                              |      |   |
|                                                                              |      |   |
|                                                                              |      |   |
| InstallShield                                                                |      |   |
| *                                                                            | ャンセノ |   |

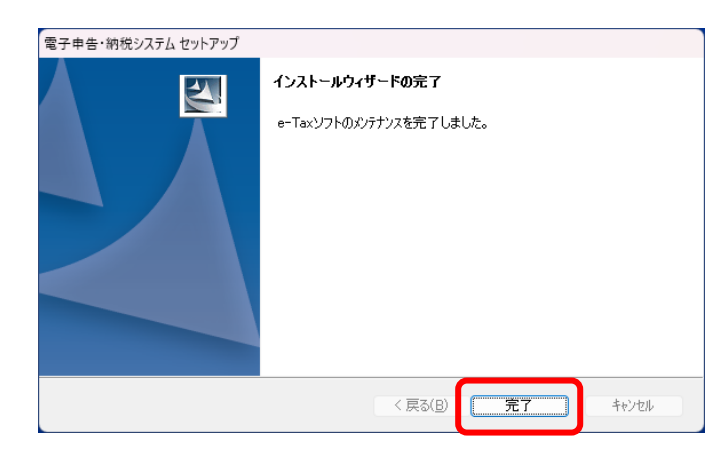

⑧左の画面が表示されましたら、「完了」 をクリックします。

以上でインストールは終了です。

# 3. e-Taxソフトの起動

e-Tax ソフトを起動する際に、以下の手順で<u>バージョンアップせずに</u>起動してください。

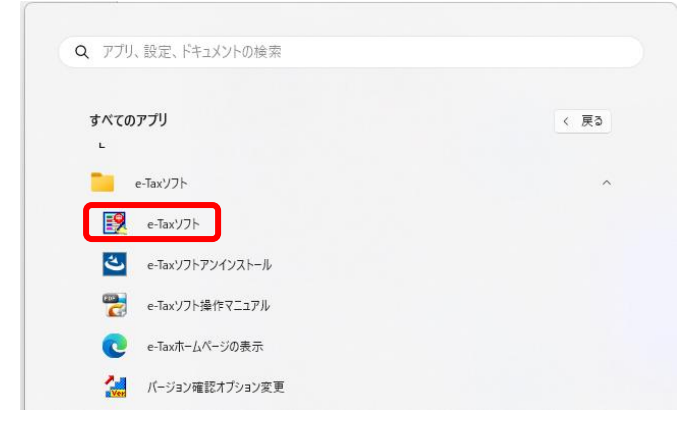

バージョンアッププログラム接続確認:SC00J060

OK

 スタートメニューから、「e-Taxソフト」 を選択します。

②左の画面が表示されますので、「キャンセル」 をクリックします。

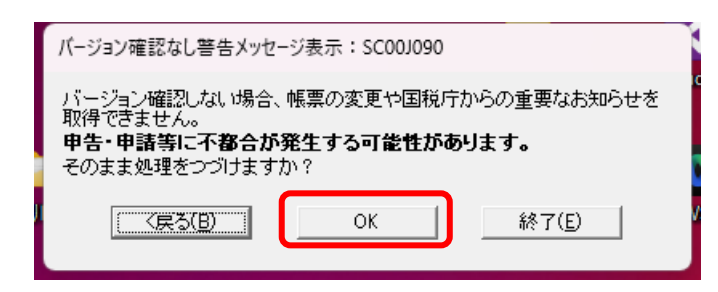

e-Taxソフトの最新のバージョンを確認するためインターネットに接続する 必要があります。 インターネットに接続し、[OK]を押してください。

(キャンセル)

③左の画面が表示されますので、「OK」 をクリックし、e-Taxソフトを起動しま す。

以上